# SECURITY INFORMATION

Please remember to obey relevant rules and regulations whenever use your phone. This will prevent bad effect from you and the environment.

## General security

| A           | Don't make or receive handheld calls<br>while driving. And never text while<br>driving. |  |  |
|-------------|-----------------------------------------------------------------------------------------|--|--|
| A           | Don't use at petrol stations.                                                           |  |  |
| <b>i</b> -0 | Keep your phone at least 15 mm away<br>from your ear or body while making<br>calls.     |  |  |
| ١           | Your phone may produce a bright or<br>flashing light.                                   |  |  |
| æ.          | Small parts may cause a choking.                                                        |  |  |

| ×                                                                                                    | Don't dispose of your phone in fire.                            |  |  |
|----------------------------------------------------------------------------------------------------|-----------------------------------------------------------------|--|--|
| No. of the second second secon | Your phone can produce a loud sound.                            |  |  |
| Ű                                                                                                    | Avoid contact with anything magnetic.                           |  |  |
| Ŷ                                                                                                    | Keep away from pacemakers and other electronic medical devices. |  |  |
|                                                                                                    | Avoid extreme temperatures.                                     |  |  |
| <b>4</b>                                                                                                    | Switch off when asked to in hospitals and medical facilities.   |  |  |
| Ą                                                                                                    | Avoid contact with liquids. Keep your phone dry.                |  |  |
|                                                                                                    | Switch off when told to in aircrafts and airports.              |  |  |

| )III | Don't take your phone apart.                           |  |
|------|--------------------------------------------------------|--|
| **   | Switch off when near explosive materials or liquids.   |  |
| @I   | Only use approved accessories.                         |  |
| €¢?  | Don't rely on your phone for emergency communications. |  |

# INTRODUCING YOUR MOBILE PHONE

Learn about your mobile phone's layout, keys, display and icons.

# Unpacking

Check the product box for the following items:

- Mobile phone
- Battery
- Travel adapter (charger)
- User manual

The supplied accessories perform best for your phone.

## Phone layout

From the front view of your phone you will observe the following elements:

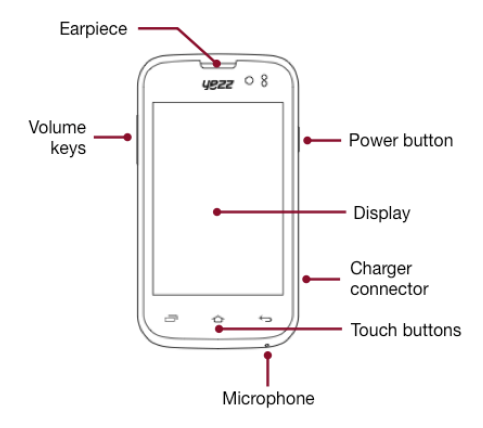

From the front view of your phone you will observe the following elements:

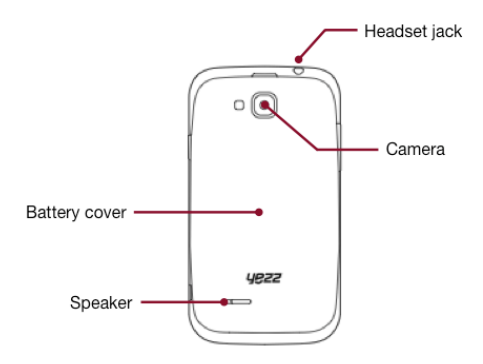

# Keys

The following table offers you a quick description about the phone's keys:

| Key          | Function                                                                                                    |  |  |
|--------------|----------------------------------------------------------------------------------------------------|--|--|
| Power button | Allow you to turn on/off the device and to lock the screen.                                                                               |  |  |
| Volume       | Allow you to adjust the volume of<br>ringing and notifications. Also allow you<br>to adjust the volume of multimedia<br>content playback. |  |  |
| Back         | Allow you to return to the previous<br>menu or screen. Also allow you to close<br>some applications.                                      |  |  |
| Home         | It takes you directly to the home screen,<br>leaving any application open.                                                                |  |  |
| Menu         | Allow you to access to the functions menu of the application or screen you are.                                                           |  |  |

## Screen

The screen of your mobile phone is designed as follows:

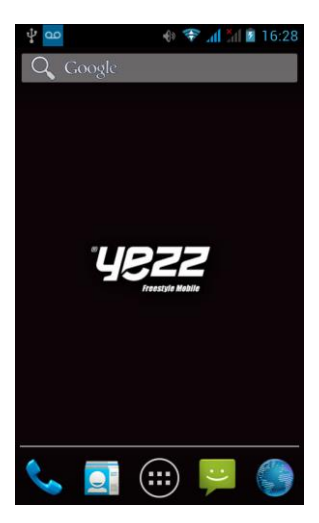

## lcons

Learn about the icons that are displayed on the top of the screen, indicating the status of the phone:

| 4             | Signal strength   |                | Wi-Fi connection  |
|---------------|-------------------|----------------|-------------------|
| <b>≵</b> ⊔    | GPRS connected    | <b>Հ</b> ш     | EDGE connected    |
| <sup>3G</sup> | 3G connected      | H <sup>t</sup> | HSPA connected    |
| *             | Bluetooth On      | :)             | New message       |
| ÷÷            | USB connected     | $\rangle$      | New email         |
| 5             | Battery meter     | 6              | Alarm active      |
| 0             | Vibration profile |                | Headset connected |

# PREPARING YOUR MOBILE PHONE

Get started setting up your mobile phone for its first use.

## Install the SIM card and battery

When you subscribe to a cellular service, you will receive a Subscriber Identity Module (SIM) card, with subscription details, such as your personal identification number (PIN) and optional services.

To install the SIM card and battery,

1. Remove the battery cover.

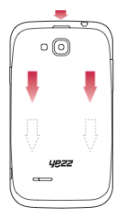

2. Insert the SIM card.

Your phone has 2 SIM card slots to allow you use 2 SIM cards and switch between them.

![](_page_10_Picture_2.jpeg)

- Place the SIM card in the phone with the gold-colored contacts facing down.
- Without inserting a SIM card, you can use your phone's non-network services and some menus.
- 3. Insert the battery.

![](_page_10_Picture_6.jpeg)

4. Replace the battery cover

#### Insert a memory card (optional)

To store additional multimedia files, you must insert a memory card. Your phone accepts MicroSD™ or MicroSDHC™ memory cards up to 32 GB (depending on memory card manufacturer and type).

- Formatting the memory card on a PC may cause incompatibility with your phone. Format the memory card only on the phone.
- 1. Remove the battery cover.

![](_page_11_Picture_4.jpeg)

2. Insert a memory holder with the label side facing up.

![](_page_11_Figure_6.jpeg)

3. Replace the battery cover.

To remove the memory card, remove the battery cover, unlock and lift the memory card holder, and remove the memory card.

# USING BASIC FUNCTIONS

Learn how to perform basic operations of your mobile phone.

#### Turn your phone on and off

To turn your phone on,

1. Long press the power button [  $\fbox$  ] on the left side of your phone.

2. Type in your PIN number and press OK (if it is needed).

To shut down your phone, go to step 1 above.

#### Access menus and applications

To get access to the Menu and Applications,

1. At the home screen, touch the button [1] on the screen to pop up the list of Installed Applications in your phone.

2. Slide your finger to the right or left to access other pages of apps.

3. Touch any icon to enter to the application.

4. To exit the application, press Back or Home at the bottom of the screen.

## Use basic call functions

Learn to make or answer calls in this section

#### Make a call:

1. At the home screen or applications menu, touch the Phone icon [  $\fbox$  ].

- 2. Dial the area code and phone number.
- 3. Touch [ 📞 ] to start the call.
- 4. To end a call, touch [ \_\_\_\_\_ ].

#### To answer a call:

1. When you receive a call, slide the phone icon to the right to answer it or slide it to the left to reject it [

2. To end the call, touch [

#### Send and view messages

In this section, learn how to send and receive:

- Text Messages (SMS).
- Multimedia Message (MMS).

#### Steps to send Text and Multimedia Messages:

1. Touch [ ] Messages at the application list, then touch

[ 🔜 ] on the left bottom corner.

2. Type in the phone number or contact name on the field "To" or touch [ 🔍 ] to access to Contacts.

3. Type in your message in the field "Enter message".

To send as text message go to step 5.

To attach a multimedia object (audio, image, etc.) continue to step 4.

4. Touch [Solid ] on the top right corner, select the attach type then choose the item.

5. Touch [ > ] to send the message.

## Add contacts

Learn the basics of using the phonebook feature.

## Add a new contact:

1. In the application list touch Contacts, then touch [ ] on the bottom right corner to add a new contact.

Fill the contact information (Name, Last name and phone number). You can add more fields such as, email, address, etc.

3. Touch [ v ok ] on the top of the screen to save.

#### Search for a contact

1. In the application list touch [ ] Contacts.

2. Slide your finger from bottom to top to scroll the list or touch the search button [ ] and type in the first letters of the name or last name.

3. To see the contact details touch the name or the picture of the contact.

If you want to call a contact touch the phone number.

#### Listen to music

Learn how to listen to music via the music player or FM radio.

#### Listen to the FM radio:

- 1. Plug in the earphones in your phone.
- 2. In the application list touch [ 🛅 ] FM Radio.
- 3. Use the tool bar at the bottom to change of station.

#### Listen to music files:

First, copy the music files into your phone internal memory or a MicroSD card.

1. In the application list, touch [ <a>[</a> ] Music.

2. Select an order at the top of the screen and touch the song that you want to listen to.

3. You can Pause, Loop, or change of song using the tool bar at the bottom.

## Browse the web

Learn how to access to your favorites Web Sites.

1. In the application list, touch [ ] Browser.

# **USING THE CAMERA**

Learn the basics to capture and view photos.

# Capture pictures

1. In the applications list, touch [ 1 ] Camera.

2. Adjusts the lens at the photo target and make the desired adjustments by touching the settings button []].

3. Touch the shot button [ ] on the screen to capture the picture. It will be saved automatically.

#### See the captured pictures

In the applications list, touch [ Gallery and then select the Camera folder [ Galler] to access and visualize all the pictures captured by your phone.

# CONNECTING TO INTERNET

Learn the basics to configure your phone and connect to Internet.

#### Add a new connection

1. In the applications list, touch [ ] Settings to access to the device configuration.

Touch the option "More...", then touch Mobile networks and touch APN. Now select the SIM Card that you want to configure.

3. Touch the Menu key and select New APN, then, type in the parameters according with your Carrier.

The basic parameters are:

- Account name
- APN
- Username
- Password

Some carriers use Proxy Servers, refer to your carrier configuration for more information.

4. When you finish typing in the parameters needed, touch Menu then Save.

If you have multiples APN Configurations for the same SIM

card, choose which one you want to use touching the radio button [1] at the right side of the name.

To add another connection, repeat from step 3.

# Switch between carriers (SIM cards)

If you use multiple SIM cards and want to switch to another one, follow these steps:

1. In the applications list, touch [ ] Settings to access to the device configuration.

2. Touch SIM management [

3. Choose the option Data Connection [  $\bigoplus_{i=1}^{\bigoplus_{i=1}^{\text{Data connection}}}$  ] and select the SIM Card that you want to use.

# USING THE BLUETOOTH

Learn about your phone's ability to connect to other wireless devices for exchanging data.

## Turn on the Bluetooth wireless feature

1. In the applications list, touch [ ] Settings to access to the device configuration.

2. Touch the Bluetooth option [ Bluetooth ].

3. To turn the Bluetooth touching the button [ \_\_\_\_\_] on the right top corner.

#### Find and pair with other Bluetooth enabled devices

1. When you turn the Bluetooth on, the list will show all the available devices near you.

2. Touch the device that you want to pair with your phone.

3. Enter a PIN for the Bluetooth wireless feature or the other device's Bluetooth PIN, if it has one, and press OK.

When the owner of the other device enters the same code or accepts the connection, the pairing will be complete.

Send images using the Bluetooth wireless feature

1. Open Gallery [ 🗾 ].

2. Choose a picture and press Share [ ] on the top right corner of the screen and select Bluetooth

![](_page_22_Picture_3.jpeg)

3. Touch the device that you want to send the picture then accept the file in the receiver.

Receive images using the Bluetooth wireless feature

- 1. Turn on the Bluetooth at System Settings.
- 2. Type in the Bluetooth PIN or accept it (if it is needed).

3. Accept the receiving file if you want to receive data from the other device.

When the transferring is finished you can see the picture using the Gallery Application [

# USING THE Wi-Fi

Learn to use the phone's wireless capabilities to connect to any wireless local area network compatible.

## Connect to a wireless network

1. In the applications list, touch [ ] Settings to access to the device configuration.

2. Touch the Wi-Fi option [ 🗢 Wi-Fi ].

3. To turn the On the Wi-Fi touching the button [ ] on the right top corner.

4. Choose a wireless network and enter the security password if it is needed.

## Disconnect from a wireless network

1. In the applications list, touch [ ] Settings to access to the device configuration.

2. Touch the Wi-Fi option [ 🗢 Wi-Fi ].

3. To turn the Wi-Fi off touch the button [ right top corner.

#### View the technical details of a wireless network

1. In the applications list, touch [ ] Settings to access to

the device configuration.

2. Touch the Wi-Fi option [ S Wi-Fi ].

3. Touch the active wireless network to see details such as Link Speed, Signal strength and more.

# INFORMACIÓN DE SEGURIDAD

Recuerde que debe obedecer las reglas y reglamentos pertinentes cada vez que utilice su teléfono. Esto evitará efectos negativos a usted y el medio ambiente.

# Seguridad general

|     | No haga o conteste llamadas telefónicas<br>cuando maneja. Nunca escriba<br>mensajes cuando maneje. |  |  |
|-----|----------------------------------------------------------------------------------------------------|--|--|
| P   | No use el teléfono en estaciones de recarga de combustible.                                        |  |  |
| i-a | Mantenga su teléfono al menos 15 mm<br>separado de su oreja o cuerpo cuando<br>realice llamadas.   |  |  |
| šķ: | Su teléfono puede producir luces<br>brillantes o destellos.                                        |  |  |
| œ.  | Las partes pequeñas pueden causar<br>asfixia.                                                      |  |  |

| * | No deseche su teléfono en el fuego.                                                         |  |  |
|---|---------------------------------------------------------------------------------------------|--|--|
|   | Su teléfono puede producir sonidos fuertes.                                                 |  |  |
| Ċ | Evite contacto con cualquier objeto<br>magnético.                                           |  |  |
|   | Mantenga el teléfono lejos de<br>marcapasos y otros equipos médicos<br>electrónicos.        |  |  |
| l | Evite exponer el teléfono a temperaturas<br>extremas.                                       |  |  |
| ¢ | Apague el teléfono en hospitales e<br>instalaciones médicas cuando se le sea<br>solicitado. |  |  |
| Ţ | Evite todo contacto con líquidos.<br>Mantenga su teléfono seco.                             |  |  |
|   | Apague el teléfono en aeropuertos y aviones cuando se le sea solicitado.                    |  |  |

| )==                                                                                                    | No desarme su teléfono.                                                      |  |  |
|----------------------------------------------------------------------------------------------------|------------------------------------------------------------------------------|--|--|
| *                                                                                                    | Apague su teléfono cuando esté cerca<br>de materiales o líquidos explosivos. |  |  |
| @I                                                                                                    | Use solo accesorios aprobados.                                               |  |  |
| to the second second se | No confíe en su teléfono móvil para<br>comunicaciones de emergencia.         |  |  |

# PRESENTACIÓN DEL TELÉFONO MÓVIL

Aprenda sobre el diseño de su teléfono, teclas, pantalla e íconos.

## Desempaquetado

Verifique que la caja del producto provea los siguientes elementos:

- Teléfono móvil
- Batería
- Adaptador de viaje (cargador)
- Manual del usuario

Los accesorios que se suministran ofrecen un mejor rendimiento de su teléfono.

## Diseño del teléfono

Desde la vista frontal de su teléfono podrá observar los siguientes elementos:

![](_page_29_Figure_2.jpeg)

En la parte trasera del su teléfono podrá observar los siguientes elementos:

![](_page_30_Figure_1.jpeg)

## Teclas

La siguiente tabla le ofrece una descripción breve de la función de cada tecla del teléfono:

| Tecla                                                                                                    | Función                                                                                               |  |  |
|----------------------------------------------------------------------------------------------------|----------------------------------------------------------------------------------------------------|--|--|
| Encendido                                                                                                    | Permite encender o apagar el teléfono.<br>Además le permitirá bloquear la pantalla                    |  |  |
| Volumen<br>Volumen<br>volumen<br>volume |                                                                                                    |  |  |
| Atrás                                                                                                    | Le permite volver al menú o pantalla<br>anterior. Además le permitirá cerrar<br>algunas aplicaciones. |  |  |
| Inicio                                                                                                    | Lo lleva directamente a la pantalla de<br>espera, saliendo de cualquier<br>aplicación.                |  |  |
| Menú                                                                                                    | Le permite acceder al menú de<br>funciones de la aplicación o pantalla en<br>la que se encuentre.     |  |  |

## Pantalla

La pantalla de su teléfono móvil está diseñada de la siguiente forma:

![](_page_32_Picture_2.jpeg)

## Iconos

Conozca los íconos que se mostrarán en la parte superior de la pantalla, indicando el estado del teléfono:

| -          | Fuerza de la señal   | ۲          | Conexión red Wi-Fi  |
|------------|----------------------|------------|---------------------|
| <b>≵</b> G | GPRS conectado       | <b>‡</b> ⊔ | EDGE conectado      |
| 3G         | 3G conectado         | ±.         | HSPA conectado      |
| *          | Bluetooth encendido  | :)         | Nuevo Mensaje       |
| ÷÷         | USB conectado        | $\rangle$  | Nuevo email         |
| 5          | Indicador de batería | 6          | Alarma configurada  |
| 0          | Modo vibración       |            | Auricular conectado |

# PREPARANDO SU TELÉFONO MÓVIL

Comience la preparación de su teléfono móvil para utilizarlo por primera vez.

## Instalar la tarjeta SIM y la batería

Cuando usted contrata un servicio celular, usted recibirá un Módulo de Identificación del Suscriptor o Tarjeta SIM, que contiene los datos de su suscripción como su Número de Identificación Personal (PIN) y servicios opcionales.

Para instalar la tarjeta SIM y la batería,

1. Remueva la cubierta trasera.

![](_page_34_Picture_6.jpeg)

2. Inserte la tarjeta SIM.

Su teléfono tiene dos espacios que le permiten utilizar dos tarjetas SIM e intercambiar entre ellas.

![](_page_35_Picture_2.jpeg)

- Coloque la tarjeta SIM en el teléfono con los contactos dorados hacia abajo.
- Sin insertar una tarjeta SIM, usted puede utilizar su las opciones de su teléfono que no dependan de una operadora, así como también algunos menús.
- 3. Inserte la batería.

![](_page_35_Picture_6.jpeg)

4. Coloque la cubierta trasera.

## Insertar una tarjeta de memoria (opcional)

Para almacenar archivos multimedia adicionales, usted debe insertar una tarjeta de memoria. Su teléfono acepta tarjetas microSD™ o microSDHC™ de hasta 32 GB (dependiendo del fabricante y el tipo de memoria).

- Formatear la tarjeta de memoria en una computadora puede causar incompatibilidad con su teléfono.
  Formatee la tarjeta de memoria preferiblemente en el teléfono.
- 1. Remueva la cubierta trasera.

![](_page_36_Picture_4.jpeg)

2. Inserte la tarjeta de memoria con los contactos dorados hacia abajo.

![](_page_37_Picture_1.jpeg)

3. Coloque la cubierta trasera.

Para remover la tarjeta de memoria, remueva la cubierta trasera, libere el seguro de la ranura y remueva la tarjeta de memoria.

#### USANDO LAS FUNCIONES BASICAS

Aprenda como realizar las operaciones básicas de su teléfono móvil.

## Encender y apagar su teléfono

Para encender su teléfono,

1. Presione y mantenga la tecla de encendido [ 🐨 ] en el lateral izquierdo de su teléfono.

2. Introduzca su PIN y presione OK (si es necesario).

Para apagar su teléfono, repita el paso 1 señalado arriba.

#### Acceder al menú y aplicaciones

Para acceder al Menú y las aplicaciones de su teléfono,

 En el modo de espera, toque el botón [ ] en la pantalla para acceder a la lista de aplicaciones instaladas en su teléfono.

2. Deslice sus dedos hacia la derecha o izquierda para acceder a otras páginas de aplicaciones.

3. Para abrir una aplicación, toque el icono en la lista.

4. Para salir de la aplicación presione la tecla Atrás o la tecla lnicio en la parte inferior de la pantalla.

#### Uso de las funciones básicas de llamada

Aprenda como hacer o responder llamadas en esta sección.

#### Realizar una llamada:

 En el modo de espera o dentro del menú, toque el icono [ ] Teléfono.

2. Introduzca el código de área y el número telefónico a marcar.

3. Toque [ 🔽 ] para marcar el número.

Para finalizar una llamada, presione [ \_\_\_\_\_\_].

#### Responder una llamada:

1. Cuando entre una llamada, deslice el icono del teléfono a la derecha para aceptar la llamada o la izquierda para rechazarla [

2. Para finalizar la llamada, presione [ \_\_\_\_\_ ].

## Enviar y leer los mensajes

En esta sección, aprenda como enviar y leer:

- Mensajes de texto (SMS).
- Mensajes multimedia (MMS).

#### Para enviar un mensaje de texto o multimedia:

1. En la lista de aplicaciones, toque [ 📮 ] Mensajes y luego toque el botón [ 💻 ] en la esquina inferior izquierda.

2. Ingrese el número o nombre del destinatario en el campo "Para" o toque el botón [ 🔍 ] para acceder a la libreta de contactos.

3. Introduzca el texto de su mensaje en el campo "Escribir mensaje".

Para enviar mensajes de texto, vaya al paso 5.

Para adjuntar un objeto multimedia (sonido, imagen, etc.) continúe al paso 4.

 Toque el botón [ ] en la esquina superior derecha, toque el tipo de adjunto y luego seleccione el ítem.

5. Toque el botón [ >> ] para enviar el mensaje.

#### Agregar contactos

Aprenda los detalles básicos de cómo agregar y buscar un contacto.

#### Agregar un nuevo contacto:

1. En la lista de aplicaciones toque Contactos y luego toque el botón [ 🚨 ] en la esquina inferior derecha para agregar un contacto.

 Introduzca la información de contacto como Nombre, Apellido y número de teléfono. Puede agregar datos adicionales como email, dirección, etc.

3. Toque el botón [ 🗹 🚾 ] en la parte superior para guardar el contacto.

#### Buscan un contacto

1. En la lista de aplicaciones toque [ 🔤 ] Contactos.

 Deslice su dedo desde abajo hacia arriba para desplazarse por la lista o toque el botón de búsqueda [ ] e introduzca las primeras letras del nombre o apellido.

3. Para ver los detalles del contacto toque sobre el nombre o sobre la foto.

Si desea llamar al contacto, toque sobre el número de teléfono.

## Escuchar música

Aprenda como escuchar música utilizando el reproductor multimedia o la Radio FM.

#### Escuchar Radio FM:

1. Conecte los auriculares en el conector del teléfono.

2. En la lista de aplicaciones toque [ 🛅 ] Transmisión FM.

3. Utilice las teclas de la barra inferior para cambiar las estaciones.

#### Escuchar archivos de música:

Luego de transferir los archivos de música a la memoria de su teléfono o tarjeta de memoria,

1. En la lista de aplicaciones toque [

2. Seleccione un orden en la parte superior y toque la canción que desee para comenzar su reproducción.

3. Puede pausar, repetir o cambiar de canción utilizando los botones de la barra inferior.

#### Navegar en Internet

Aprenda como acceder a sus páginas web favoritas.

1. En la lista de aplicaciones seleccione [ ] Navegador.

2. Toque el campo de dirección e introduzca la dirección de la página web que desee visitar y toque el botón [

# **USO DE LA CÁMARA**

Aprenda como usar la cámara para tomar fotos y ver las mismas.

## Tomar fotos

1. En la lista de aplicaciones, seleccione [

2. Apunte el lente al objetivo de la foto y haga los ajustes que desee tocando el botón de ajustes [ ].

 Toque el botón de disparo en la pantalla [ ] para capturar la imagen. La foto se guardará de forma automática.

#### Ver las fotos tomadas

En la lista de aplicaciones toque [ [ ] Galería y luego seleccione la carpeta Cámara [ ] ara acceder y visualizar las fotos tomadas con su teléfono.

# CONECTANDO A INTERNET

Aprenda sobre el diseño de su teléfono, teclas, pantalla e íconos.

#### Agregar una nueva conexión

1. En la lista de aplicaciones toque [ ] Ajustes para acceder a la configuración del equipo.

 Toque en la opción Más, luego Redes móviles y finalmente APN, ahora seleccione la tarjeta SIM a la que desea configurarle la cuenta de datos.

3. Toque la tecla Menú y seleccione APN nuevo e introduzca los parámetros de acuerdo a su operadora.

Los parámetros básicos son:

- Nombre
- APN
- Nombre de usuario
- Contraseña

Algunas operadora utilizan servidores Proxy. Refiérase a la configuración de su operadora para más información.

4. Una vez ingresados los parámetros necesarios, toque la tecla Menú y seleccione Guardar.

Si posee múltiples configuraciones para este SIM, puede

Para agregar otra conexión, repita los pasos desde el número 3.

## Cambiar entre operadoras (Tarjetas SIM)

Si usted utiliza múltiples tarjetas SIM y desea cambiar a otra, siga estos pasos:

1. En la lista de aplicaciones toque [ ] Ajustes para acceder a la configuración del equipo.

2. Toque la opción Administración de la tarjeta [ 🔤 ]

# USO DEL BLUETOOTH

Aprenda sobre la posibilidad de conectar su teléfono con otros dispositivos de forma inalámbrica para intercambiar datos.

#### Encender el Bluetooth

1. En la lista de aplicaciones toque [ ] Ajustes para acceder a la configuración del equipo.

2. Toque la opción Bluetooth [ Bluetooth ].

3. Para encender el Bluetooth toque el botón de encendido [ ] en la esquina superior derecha.

#### Encontrar y emparejar otros dispositivos con Bluetooth

1. Al activar la función, en el menú Bluetooth se buscarán y mostrarán los dispositivos cercanos al equipo.

2. Toque dispositivo al que desea conectar.

3. Introduzca el PIN para el Bluetooth del dispositivo o el PIN del otro dispositivo, si tiene uno, y presione <Aceptar.

Cuando el dueño del otro dispositivo introduzca el mismo código o acepte la conexión, el emparejamiento estará completo.

#### Enviar imágenes utilizando el Bluetooth

1. Abra la imagen en la Galería [ 🜌 ].

2. A continuación toque el botón Compartir [ ] en la parte superior de la pantalla y seleccione Bluetooth [ ] Bluetooth ].

3. Toque el dispositivo al que desea enviar la imagen y luego acepte el archivo en el receptor.

## Recibir imágenes utilizando el Bluetooth

1. Encienda el Bluetooth en los ajustes del teléfono.

2. Introduzca o acepte el PIN del dispositivo Bluetooth (si es necesario).

3. Acepte el archivo entrante si desea recibir los datos del otro dispositivo.

Al finalizar la transferencia, podrá visualizar la imagen recibida utilizando la aplicación Galería [

# USO DE LA RED INALÁMBRICA

Aprenda a utilizar las capacidades inalámbricas del teléfono para conectarse a cualquier red de área local inalámbrica compatible.

# Conectar a una red inalámbrica

1. En la lista de aplicaciones toque [ ] Ajustes para acceder a la configuración del equipo.

2. Toque la opción Wi-Fi [ 🗢 Wi-Fi ].

3. Para encender el Wi-Fi toque el botón de encendido [ ] en la esquina superior derecha.

 Seleccione la red inalámbrica de su preferencia e introduzca la contraseña de seguridad si ésta lo requiere.

## Desconectar de una red inalámbrica

1. En la lista de aplicaciones toque [ 🔤 ] Ajustes para acceder a la configuración del equipo.

2. Toque la opción Wi-Fi [ 😤 Wi-Fi ].

3. Para desactivar el Wi-Fi toque el botón de encendido [ No la esquina superior derecha.

## Visualizar los detalles técnicos de una red inalámbrica

1. En la lista de aplicaciones toque [ ] Ajustes para acceder a la configuración del equipo.

2. Toque la opción Wi-Fi [ 🗢 Wi-Fi ].

 Toque la red inalámbrica a la que esta conectado para visualizar información como velocidad, nivel de señal y más.